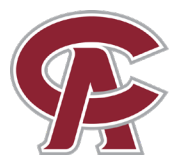

## Coastal Alabama High School Programs STUDENT INFORMATION GUIDE

All portals are found on the Students Page at <u>www.coastalalabama.edu/students</u> From the main page, select "I AM A" on the top right and then select "CURRENT STUDENT"

|                                          |              |                  |                  |                  | IMLO                                                                                                    | OKING FOR •                    |                            |                         |                                |                      |                                |
|------------------------------------------|--------------|------------------|------------------|------------------|----------------------------------------------------------------------------------------------------|--------------------------------|----------------------------|-------------------------|--------------------------------|----------------------|--------------------------------|
| COASTAL ALABAMA                          | ABOUT        | ACADEMICS        | ADMISSIONS + AID | STUDENT SERVICES | CAMPUSLIFE                                                                                                    | COMMUNITY                      | APPLY                      |                         |                                |                      |                                |
|                                          |              |                  |                  |                  |                                                                                                    |                                |                            |                         |                                |                      |                                |
|                                          |              | nvo              | TES              |                  |                                                                                                    |                                |                            |                         |                                |                      |                                |
|                                          |              |                  | IL0              |                  |                                                                                                    |                                |                            |                         |                                |                      |                                |
| 's Go Yotes!                             |              |                  |                  |                  |                                                                                                    |                                |                            |                         |                                |                      |                                |
| ay we make history and a                 | ill become   | Coastal Alaba    | ma               |                  |                                                                                                    |                                |                            |                         |                                |                      |                                |
| otes, and for generations<br>ud of that. | i to come, v | ve will all be v | ery              |                  |                                                                                                    |                                |                            |                         |                                |                      | TH LOOKING FOR . 1.AM          |
|                                          |              |                  |                  |                  | 😪 COASTAL ALABA                                                                                                 | MA ABOUT                       | ACADEMICS                  | ADMISSIONS + AID        | STUDENT SERVICES               | CAMPUSLIFE           | COMMUNITY AP                   |
| EARN MORE                                |              |                  |                  |                  |                                                                                                    |                                |                            |                         |                                |                      |                                |
|                                          |              |                  |                  |                  |                                                                                                    |                                |                            | STUD                    | DENTS                          |                      |                                |
|                                          |              |                  |                  |                  | EVENTS FAOD CONTACT DIRECTORY                                                                                   |                                |                            |                         |                                |                      |                                |
|                                          |              |                  |                  |                  | O / States                                                                                                    |                                |                            |                         |                                |                      |                                |
|                                          |              |                  |                  |                  |                                                                                                    |                                |                            |                         |                                |                      |                                |
|                                          |              |                  |                  |                  | 0                                                                                                    | neACCS                         | 🗘 canvas                   | Office 365              | BAVE                           |                      | Ĩ                              |
|                                          |              |                  |                  |                  |                                                                                                    | the lynn, 48 dams              |                            |                         | NUBILE BAFETT                  | Alabama<br>Transfers | 0                              |
|                                          |              |                  |                  |                  |                                                                                                    | OneACCS                        | Canvas                     | Office 365              | RAVE                           | ALABAMA              | Password                       |
|                                          |              |                  |                  |                  | ing in the second second second second second second second second second second second second second second se | ater for class, pay Sills, and | Logit to other classes and | Access email and google | Emergency system notifications | TRANSFERS            | Reset and manage your password |

## **IMPORTANT**

ACCESS YOUR COASTAL STUDENT <u>EMAIL</u> ACCOUNT BEFORE LOGGING INTO ANY OTHER ACCOUNTS

#### Student Email: Select "Office365"

Enter your Coastal student email: \_\_\_\_\_@student.coastalalabama.edu

- If you <u>have not accessed your email previously</u>, your default temporary Coastal email password is "Coastal" followed by your six-digit birthday.
  - For example, if your birthday is May 3, 2004, your temporary Coastal email password is "Coastal050304"
  - Use your phone to authenticate your account when first logging in.
- If you <u>have accessed your email</u> account before and do not remember your Coastal email password,
  - Type your student email address and click "Next"
  - Click on "Forgot my password"
  - Follow the instructions to reset your password.

#### Student Account: Select "OneACCS"

Username: your full Coastal student email Password: same as your student email

• You MUST access your student email before accessing OneACCS.

#### If you are having trouble logging in, please contact the Help Desk at 251-580-4900 Have your student A Number ready!

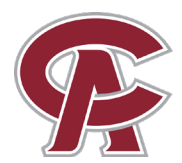

# Coastal Alabama High School Programs STUDENT INFORMATION GUIDE

## How to Find Your Class Schedule:

Login to OneACCS

Advising -

Select "Student Profile" from the Student Services page

View your course schedule on the bottom right of the profile page. Make sure you have the correct term selected!

## **Student Services**

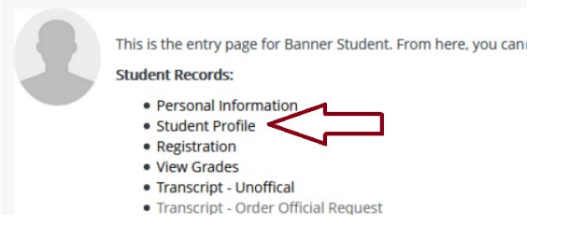

| Nerm. Spring 2021     | and the second second se | and provide a photo large                                                                                                    |                                                                                                    | - A 44                                                                                                    |       |       |                     | Registration Notices: 32 Fields: 37 |   |
|-----------------------|----------------------------------------------------------------------------------------------------|----------------------------------------------------------------------------------------------------|----------------------------------------------------------------------------------------------------|----------------------------------------------------------------------------------------------------|-------|-------|---------------------|-------------------------------------|---|
|                       | Darkert Internation Ritten                                                                                                    |                                                                                                    | CURRECULUM, HOURS & GPA                                                                                           |                                                                                                    |       |       |                     | ,                                   |   |
|                       | Einall<br>Enall                                                                                                    | and a state of the state of the | Presery Decembers Preses                                                                                          | s orn                                                                                                    |       |       |                     |                                     |   |
|                       | Gender:<br>Davie of Borte:<br>Ethnicoty:<br>Race:<br>General Information<br>Level:<br>Clevel                                                                                                    | Frenzie<br>1927<br>Norvieganic or Latino<br>Undergraduate<br>Soptemore                                                                                                    | Degree:<br>Land<br>Program:<br>College:<br>Major:<br>Concentration:<br>Admit Tepe:<br>Admit Tere:<br>Cation Term: | Accounts in Science<br>Undergraduate<br>AS General: Bludies<br>Academic Transfer<br>General: Bludies<br>Conditional Admit<br>Spring 2000<br>Fair 2018 |       |       |                     |                                     |   |
| Wh Disense Shellstroe | Status<br>Student Type:<br>Campus                                                                                                    | Active<br>Transfer<br>Net Provided                                                                                                    | REGISTERED COUNSES                                                                                                |                                                                                                    |       |       |                     |                                     | ï |
|                       | First Term Attended:<br>Matriculated Term:                                                                                                    | Spring 2525<br>Spring 2520                                                                                                    |                                                                                                    |                                                                                                    |       |       |                     |                                     | - |
|                       | Last Term Attanded<br>Leave of Absence                                                                                                    | Fait 2020<br>Nat Provided                                                                                                    | Course Title                                                                                                    | Details                                                                                                    | CRN   | Hours | Registration Status | Instructor                          |   |
| Additional Links      | Graduation Information                                                                                                    |                                                                                                    | INTRODUCTION TO SOCIOLOBY                                                                                         | 80C 299 0                                                                                                    | 20432 | 3     | "Replaced"          | <b>D. Emile Debrer Kalifersi</b>    |   |
| Here Grades           | Graduation Applications:                                                                                                    |                                                                                                    | ENGLISH COMPOSITION I                                                                                             | ENG 102.0                                                                                                    | 20482 | 3     | "Replaced"          | Mary Elizabath Electron             |   |
|                       | Advisors<br>Primary (Major                                                                                                    | Servic I. O'Leady                                                                                                    | PRECALCULUS ALGEBRA                                                                                               | NTH 112 0                                                                                                    | 20554 | 3     | "Repidend"          | Autors L Cland.                     |   |
| Degree Works          |                                                                                                    |                                                                                                    | UNITED STATES HISTORY 8                                                                                           | HIS 292.0                                                                                                    | 23715 | 3     | "Replect"           | Aposta L.Laciandi                   |   |

## How to View/Pay Your Account Balance:

#### Login to OneACCS

From the Student Services Page, select "Account Detail for Term" to view balances.

Select "Make Payments, Deposits, and Payment Plans" to access the online payment system (Touchnet).

Note: the business office cannot take payment over the phone.

#### **Student Services**

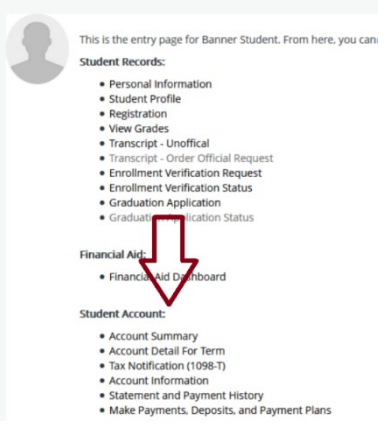

#### How to Find Your Unofficial Transcript:

#### Login to OneACCS

Select "Transcript-Unofficial" from the Student Services page, then "Academic Transcript" from your profile page.

- For Transcript Level, select "All Levels"
- For Transcript Type, select "Unofficial Web Transcript"

### If you are having trouble logging in, please contact the Help Desk at 251-580-4900 Have your student A Number ready!

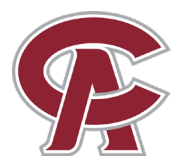

### How to Order a Parking Pass:

If you plan to drive to a campus, you must have a pass for <u>on-campus parking</u>, or your vehicle may be ticketed/towed!

You will need your license number, tag number, and access to an electronic payment method.

- 1. Visit www.coastalalabama.edu
- 2. Select "ABOUT" and then "Safety and Security" under Campus Locations
- 3. Select "Parking Decals" under Learn More
- 4. Select "Register for a Parking Decal"
- 5. Select "Register/Purchase Permits"

#### How to order a Student ID:

Students who do not have a valid, government issued photo ID (driver's license, permit or ID) will need a student ID for online classes. ID holders can also get discounts at many establishments and online platforms!

Students may have an ID made at a Coastal Library or request one via email. ID's can be made at the **Bay Minette, Brewton, or Thomasville** Campus Libraries.

To request an ID via email, send the following information to **StudentID@CoastalAlabama.edu** from your Coastal Alabama email account:

- Name
- Student A number
- Campus (if you are taking online classes only, you can list your campus as **Online**)
- Mailing address (to send the ID)
- Attach a Passport-quality picture or a cell phone selfie with a light, solid background (no car selfies, hats, or sunglasses).
- Any form of picture ID (high school ID, work ID, driver's license, or government issued ID card OR your FB/Instagram photo that has your name on it and shows the account name). Please do **not** send a picture of your Social Security card.